# FACEBOOK SETTINGS

User settings

September 2015

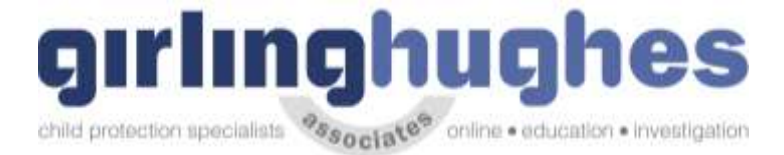

### Things to be aware of online

#### Facebook

#### 1. Think about who you add

It's not all about the numbers of friends. Remember when you accept a friend request you provide your new friend with access to lots of information about you. This includes, posts, photographs, messages and **all** the background information that you write about yourself. You can delete friends at any time, so perhaps it's time to refresh your list and think about who you really want accessing your information.

#### 2. Check your settings

Recently, Facebook changed the default privacy setting to share information publicly. It's worth spending some time to go through your settings and adjust where necessary; you may be sharing more than you intended. You even have the option to add 'limited profiles' for those people that you may not want accessing your personal information. It's up to you how you want to use these settings so it's definitely worth having a look to create a profile that's right for you!

#### 3. Why are you on Facebook?

Ask yourself what you want to achieve with your profile. Is it just to share photos, or keep in touch with people, or even to share links and updates of your activities? Sometimes it's better to cut down what you show on your profile; this includes signing up to applications which also take a lot of your data. You can always add or remove options as you go, so if your needs change, so should your profile.

#### 4. Be smart about your password

Try not to use the same passwords on all of your accounts. It's also important to be mindful of where you are sending your updates and the types of security questions you set.

#### 5. Be aware of where you sign in from

Check that the computer that you sign in from doesn't store your email address and password. It seems simple but often it's easy to accidently choose it to 'remember you'. Make sure you have the appropriate privacy settings on your browser.

#### 6. Be careful what you say

Make sure that what you say in status updates and comments is something that you would be comfortable seeing on the front page of a newspaper. Once you post it, anyone that sees it can copy and post it elsewhere, or take action based on it. Do you really want everyone to know that you will be all alone at home tonight or away next week?

#### 7. Watch out for Phishing Attacks

Over the past year, there have been many attempts to get users to give up their login and passwords by tricking them with fake emails from Facebook. Never select any email links asking you to click to reset your password. Always go directly to Facebook – if there is a problem, Facebook will notify you on site.

#### 8. Take immediate action

If friends start receiving spam from you or status updates appear that you didn't make, your account may have been compromised. If you think this has happened, immediately change your password. If you can't log in to your account, go to the Help link at the bottom of any Facebook page and click on Security to notify Facebook about your account.

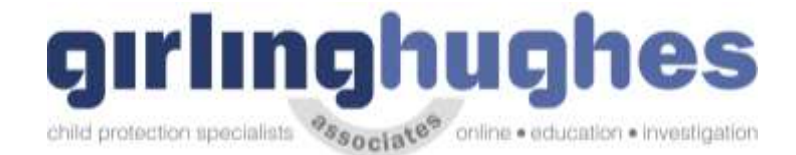

#### 9. Protect your mobile device.

#### 9. Protect your mobile device

Be mindful about who might have access to your mobile phone. Many phones today have apps that connect you into many social networking sites such as Facebook. Therefore, if you use these apps, make sure you log out of them when you are no longer using them.

#### **10.** Monitor suspicious activity

Watch out for suspicious activity on your Wall, News Feed and Facebook Inbox. Never, ever click on suspicious links. They can often look enticing, e.g. "Hey come look at my charity cycling pictures on my site." Before you click, look closely! Does the site look authentic? If in doubt, don't click on it.

#### 1. Go to your facebook on your device and head to settings

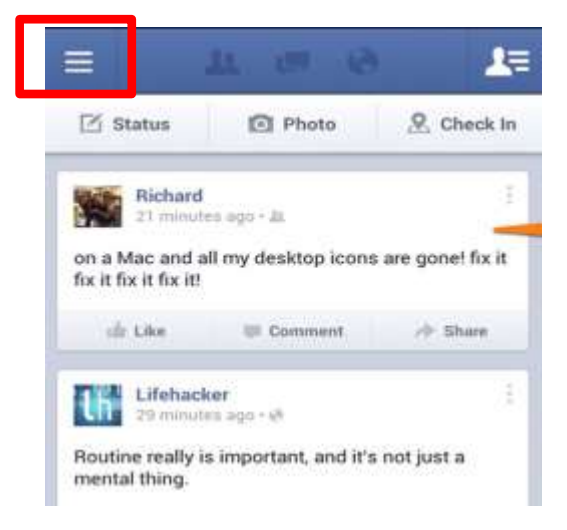

2. Go to 'Account settings' or 'Settings'

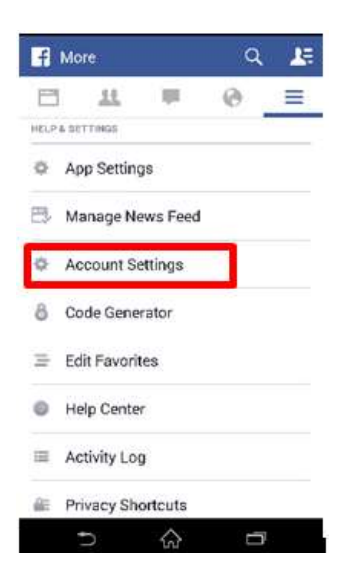

3. *General* is all the settings about your account and how to delete it.

Check also to see if your phone number has been added!

On some account this is where to can deactivate your account or download a copy of facebook data.

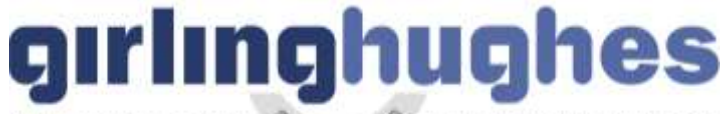

child protection specialists 2550c13 0 online • education • investigation

| o <sup>o</sup> General<br>Security | General Account      | Settings                    |  |
|------------------------------------|----------------------|-----------------------------|--|
| 10 Privacy                         | Name                 |                             |  |
| Timeline and Tagging               | Usemame              | You have not set a usemame. |  |
| Blocking                           | Email                |                             |  |
| Notifications Mobile               | Password             | Password never changed.     |  |
| Followers                          | Networks             | No networks.                |  |
| Apps                               | Language             | English (US)                |  |
| Payments                           | Temperature          | Fahrenheit                  |  |
| Support Deshboard                  | Download a copy of y | ur Facebook data.           |  |

## **Download Your Information**

Get a copy of what you've shared on Facebook.

Start My Archive

#### What's included?

- · Posts, photos and videos you've shared
- Your messages and chat conversations
- Info from the About section of your profile
- And more
- 4. Security Check your active sessions and switch them off. This is another area on some devices where on some you can deactivate your account or download a copy of facebook data.

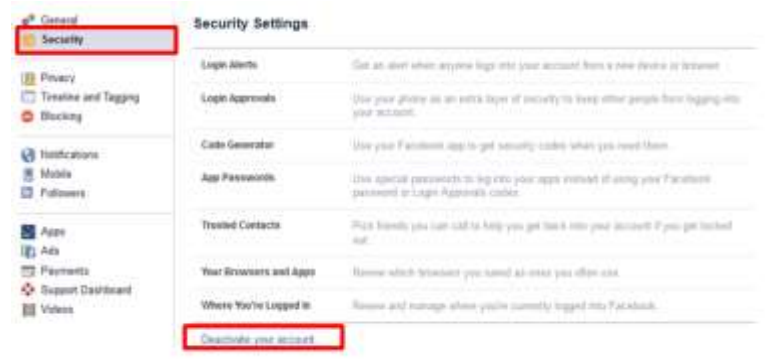

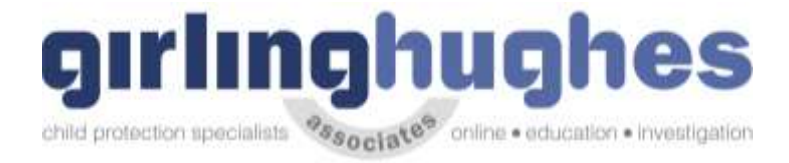

| /here You're Logged In |                                                                                             | Current Session           | End All Activity                                                                                                    |  |  |  |
|------------------------|---------------------------------------------------------------------------------------------|---------------------------|----------------------------------------------------------------------------------------------------|--|--|--|
|                        | Location                                                                                    | Sandhurst, United Kingdom | 1. The state of the state of th |  |  |  |
|                        | Device Type                                                                                 | Firefox on Windows 8      |                                                                                                    |  |  |  |
|                        | If you notice any untamiliar devices or locations, click 'End Activity' to end the session. |                           |                                                                                                    |  |  |  |
|                        | Desktop (2) -                                                                               |                           |                                                                                                    |  |  |  |
|                        | Last Accessed                                                                               | February 21 at 11:29pm    | End Activity                                                                                                    |  |  |  |
|                        | Location                                                                                    | Sandhurst, United Kingdom |                                                                                                    |  |  |  |
|                        | Device Type                                                                                 | Firefox on Windows 8      |                                                                                                    |  |  |  |
|                        | Last Accessed                                                                               | February 19 at 10:14am    | End Activity                                                                                                    |  |  |  |
|                        | Location                                                                                    | Sandhurst, United Kingdom |                                                                                                    |  |  |  |
|                        | Device Type                                                                                 | Firefox on Windows 8      |                                                                                                    |  |  |  |
|                        | Mobile Browser (                                                                            | 1) ~                      |                                                                                                    |  |  |  |
|                        | Last Accessed                                                                               | February 18 at 9:21pm     | End Activity                                                                                                    |  |  |  |
|                        | Location                                                                                    | Sandhurst, United Kingdom |                                                                                                    |  |  |  |
|                        | Device Type                                                                                 | UIWebView on IOS 8        |                                                                                                    |  |  |  |
|                        | Facebook for IPa                                                                            | d (1) -                   |                                                                                                    |  |  |  |
|                        | Last Accessed                                                                               | February 18 at 8:29pm     | End Activity                                                                                                    |  |  |  |
|                        |                                                                                             |                           |                                                                                                    |  |  |  |

#### 5. Privacy – Check who is seeing your daya

| e <sup>®</sup> General<br>B Security | Privacy Settings and Tools |                                                                                                    |                   |                 |
|--------------------------------------|----------------------------|----------------------------------------------------------------------------------------------------|-------------------|-----------------|
| D. Privacy                           | We can see my stuff?       | The call of particular point?                                                                                                    | Trents            | Ent             |
| Timeline and Tapping                 |                            | Review all your parts and things you're begynd in                                                                                                    |                   | She kishiy Lug  |
| Books                                |                            | Canal the and occurs for parallel specific strained with<br>from the of Harmide or Product?                                                                                                    |                   | Land Past Posts |
| Mable                                | Who can contact me?        | We as seeings the trapador                                                                                                    | Triants of Frants | Eif             |
|                                      | _                          | More instages to insufficient the instabul                                                                                                    | Strict Geng       | Eat             |
| Apps<br>Apps<br>Ads<br>The Parments  | Who can look me up?        | Who can book you up using the entral address you<br>provided?                                                                                                    | Trients           | Est             |
| SupportDashboard                     |                            | Who can boll young using the phase number you provide?                                                                                                    | Trients           | Em              |
|                                      |                            | $G(\epsilon_1)(\epsilon_2)$ where a statistic component to their the point formula of the state of the state | 14 C              | Edi             |

6. Apps - Check the info that Applications are sharing about you.

| e <sup>0</sup> General | <ul> <li>Ada</li> <li>Ada</li> <li>Facreents</li> <li>Gamera Dathtering</li> <li>If indexis</li> </ul> | Apps. Websites and Phagins                                                                                                    | Avays They Americanity                                                                                                    |
|------------------------|----------------------------------------------------------------------------------------------------|----------------------------------------------------------------------------------------------------|----------------------------------------------------------------------------------------------------|
| Privacy                | 0770                                                                                                   | Carlo visconi appo, phopeo, parvos netrivotables ari<br>Augustain And arbonemoni                                                                                                    | Late you by set a deal parties without an array and<br>Contenant office a debug games parties from the inter-                                                                     |
| Timeline and Tagging   |                                                                                                    | Control.                                                                                                    | 26.                                                                                                    |
| Blocking               |                                                                                                    | ER.                                                                                                    | int.                                                                                                    |
| I Notifications        |                                                                                                    |                                                                                                    |                                                                                                    |
| 📕 Mobile               |                                                                                                    |                                                                                                    | -                                                                                                    |
| Followers              |                                                                                                    | Apps Others Use                                                                                                    | Gid Versions of Facebook for Mobile                                                                                                    |
| Apps                   |                                                                                                    | Provide while care user controls call doing the white there where<br>they are again. User this calling to careful the calling must of<br>information provide care careful and boots. | The ording controls for prices at the prices and using<br>set 1 and non-realistic application of the ordinant<br>activities or ordinant working of the ordinant<br>for Balanchers |
| Payments               |                                                                                                    |                                                                                                    |                                                                                                    |
| Support Dashboard      |                                                                                                    | EH                                                                                                    | h Flends -                                                                                                    |
| H Videos               |                                                                                                    |                                                                                                    |                                                                                                    |

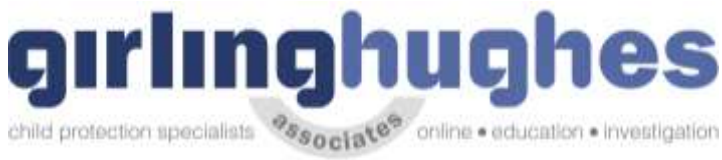

| settings below to control the cate<br>with them when they use apps, g                                                       | e your mile can bring it with them when they<br>rience better and more social. Use the<br>gories of information that people can bring<br>ames and websites. |
|----------------------------------------------------------------------------------------------------|----------------------------------------------------------------------------------------------------|
| Bio                                                                                                    | My videos                                                                                                    |
| 🗹 Birthday                                                                                                    | My links                                                                                                    |
| Family and relationships                                                                                                    | My notes                                                                                                    |
| Interested in                                                                                                    | I Hometown                                                                                                    |
| Religious and political views                                                                                               | Current city                                                                                                    |
| My website                                                                                                    | Education and work                                                                                                    |
| If I'm online                                                                                                    | Activities, interests, things I like                                                                                                    |
| 🗹 My status updates                                                                                                    | My app activity                                                                                                    |
| My photos                                                                                                    |                                                                                                    |
| If you don't want apps and websit<br>(like your friend list, gender or info<br>Platform apps. But remember, yo<br>yourself. | es to access other categories of information<br>o you've made public), you can turn off all<br>u will not be able to use any games or apps                  |

7. Ads – Check which companies are being provided with your data. Follow these screen shots.

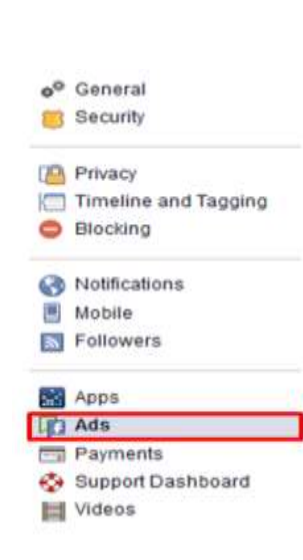

#### b)

a)

#### Facebook Ads

| Ads based on my use of<br>websites and apps | Can you see online interest-based ads from<br>Facebook?                                                                 | No     | Edit |
|---------------------------------------------|----------------------------------------------------------------------------------------------------|--------|------|
|                                             | Your status is based on your device settings and<br>any choices you have made with the Digital<br>Advertising Alliance. |        |      |
| Ads with my social actions                  | Who can see your social actions paired with ads?                                                                        | No one | Edit |
| Ads based on my<br>preferences              | Manage the preferences we use to show you<br>ads.                                                                       |        | Edit |

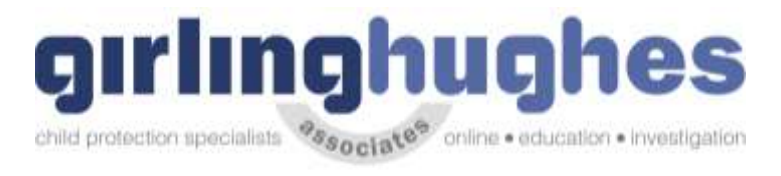

c)

#### Facebook Ads

| Ads based on my use of<br>websites and apps | Can you see online interest-based ads from<br>Facebook?                                                                                                    | No                            | Edit  |
|---------------------------------------------|----------------------------------------------------------------------------------------------------|-------------------------------|-------|
|                                             | Your status is based on your device settings and<br>any choices you have made with the Digital<br>Advertising Aliance.                                                                                                    |                               |       |
| Ads with my social actions                  | Who can see your social actions paired with ads?                                                                                                    | No one                        | Edit  |
| Ads based on my                             | Manage the preferences we use to show you                                                                                                    | ads.                          | Close |
| preterences                                 | We want to show you ads that you'll find relevant. That's why we have ad<br>preferences, a tool that lets you view, add and remove preferences we created for<br>you based on things like your profile information, actions you take on Facebook and<br>websites and apps you use off Facebook. Learn more. |                               |       |
|                                             | For example, if your preferences include "cycling" yr<br>bicycle shop.                                                                                                    | ou might see ads from a local |       |
|                                             | If you remove all of your preferences you'll st<br>less relevant to you.                                                                                                    | ill see ads, but they may be  |       |
|                                             | Visit Ad Preferences                                                                                                    |                               |       |

#### d)

#### Your Ad Preferences

We show you ads based on things we think you care about. Your preferences include information from your profile as well as actions you take on and off Facebook. Add or remove preferences to see ads you'll find relevant. Learn more.

| Add a preference Browse | _ |                  |        |
|-------------------------|---|------------------|--------|
|                         |   | Add a preference | Browse |

#### e)

| Add Preference           | Browse |
|--------------------------|--------|
| BUSINESS AND INDUSTRY 3  |        |
| FITNESS AND WELLNESS 1   |        |
| LIFESTYLE AND CULTURE 17 |        |
| NEWS AND ENTERTAINMENT 1 |        |
| SHOPPING AND FASHION 2   |        |

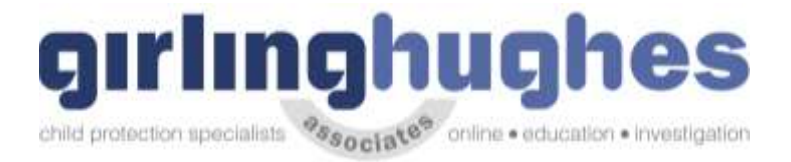

#### f)

#### Your Ad Preferences

We show you ads based on things we think you care about. Your preferences include information from your profile as well as actions you take on and off Facebook. Add or remove preferences to see ads you'll find relevant. Learn more.

| Add a preference                           | Browse |
|--------------------------------------------|--------|
| Food and drink                             | +      |
| <ul> <li>Hobbies and activities</li> </ul> | +      |
| Arts and music                             | +      |
| Current events                             | +      |
| * Home and garden                          | +      |
| Do it yourself (DIY)                       | +      |

#### 8) Payments – Mechanism to make payments via Facebook

| o <sup>o</sup> General                         | Payment History Ac        | count Settings Ads Billing 1          |                 |              |
|------------------------------------------------|---------------------------|---------------------------------------|-----------------|--------------|
| Privacy                                        | Payment Methods           |                                       |                 |              |
| <ul> <li>Blocking</li> <li>Language</li> </ul> | Add Payment Method        |                                       |                 |              |
| Notifications                                  | Preferences               |                                       |                 |              |
| Followers                                      | Currency                  | You will be charged in British Pound. | British Pound 🔻 | Save Changes |
| Apps<br>Ads<br>Payments<br>Support Indox       | Learn more about Facebook | Payments                              |                 |              |